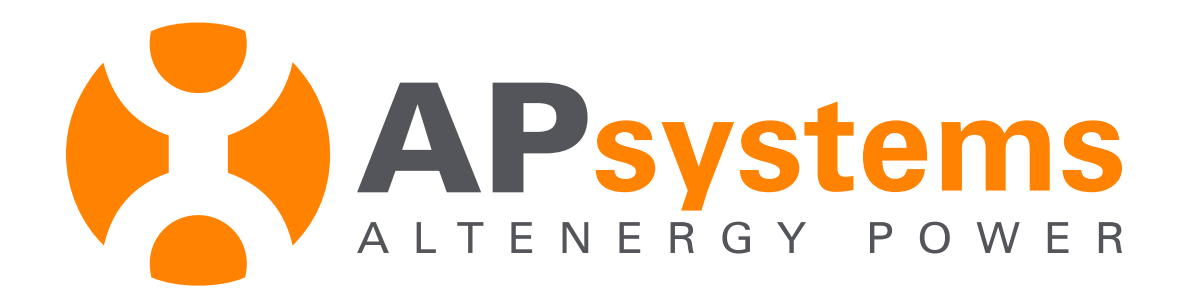

#### **ECU-3 Configuration**

Module 4

# ECU ID and Version

ECU ID (12 digits) is located on the label sticked on the top side or the back of the ECU case.

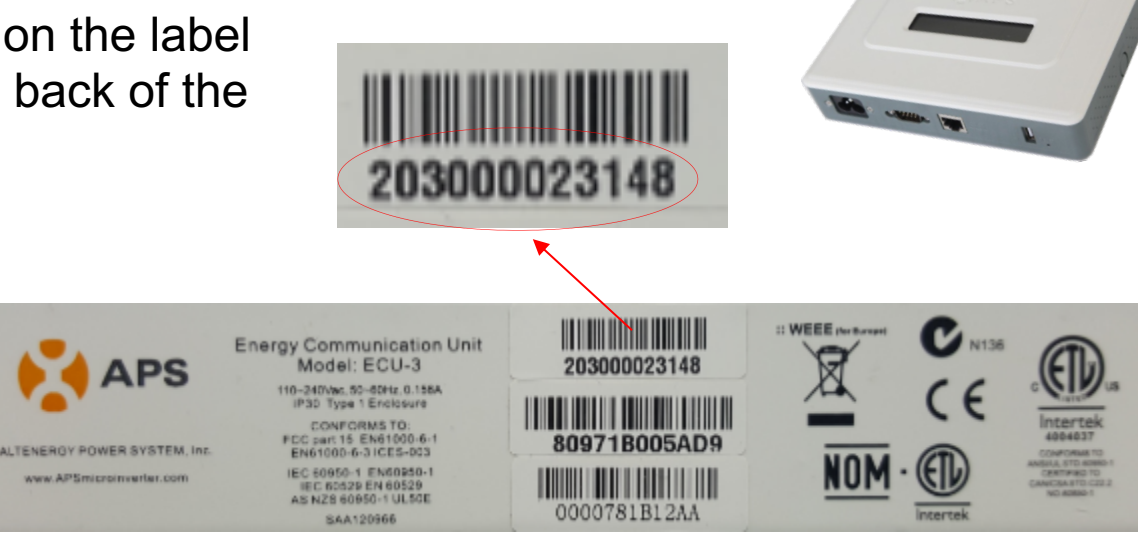

ID starting with :

- 203 -> ECU-3 PLC version 3 (V3) for YC500
- 204 -> ECU-3 PLC version 4 (V4) for YC500
- 213 -> ECU-3Z ZigBee version 3 (V3) for YC1000 (not compatible with YC600 & QS1)
- 214 -> ECU-3Z ZigBee version 4 (V4) for YC1000 (not compatible with YC600 & QS1)

V4 gets WiFi communication V3 doesn't get WiFi communication

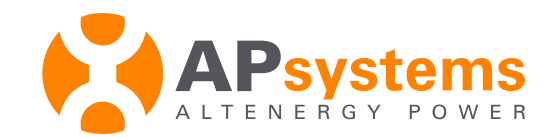

# 1 - Connect to the ECU

Set up Local Area Network

- Option 1 : Lan connection via internet router (ECU-3)
- Option 2 : direct connection through Wifi (ECU-3 V4)

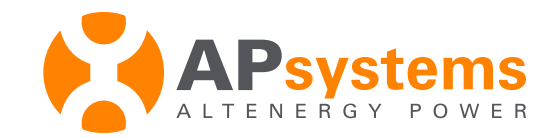

# Option 1

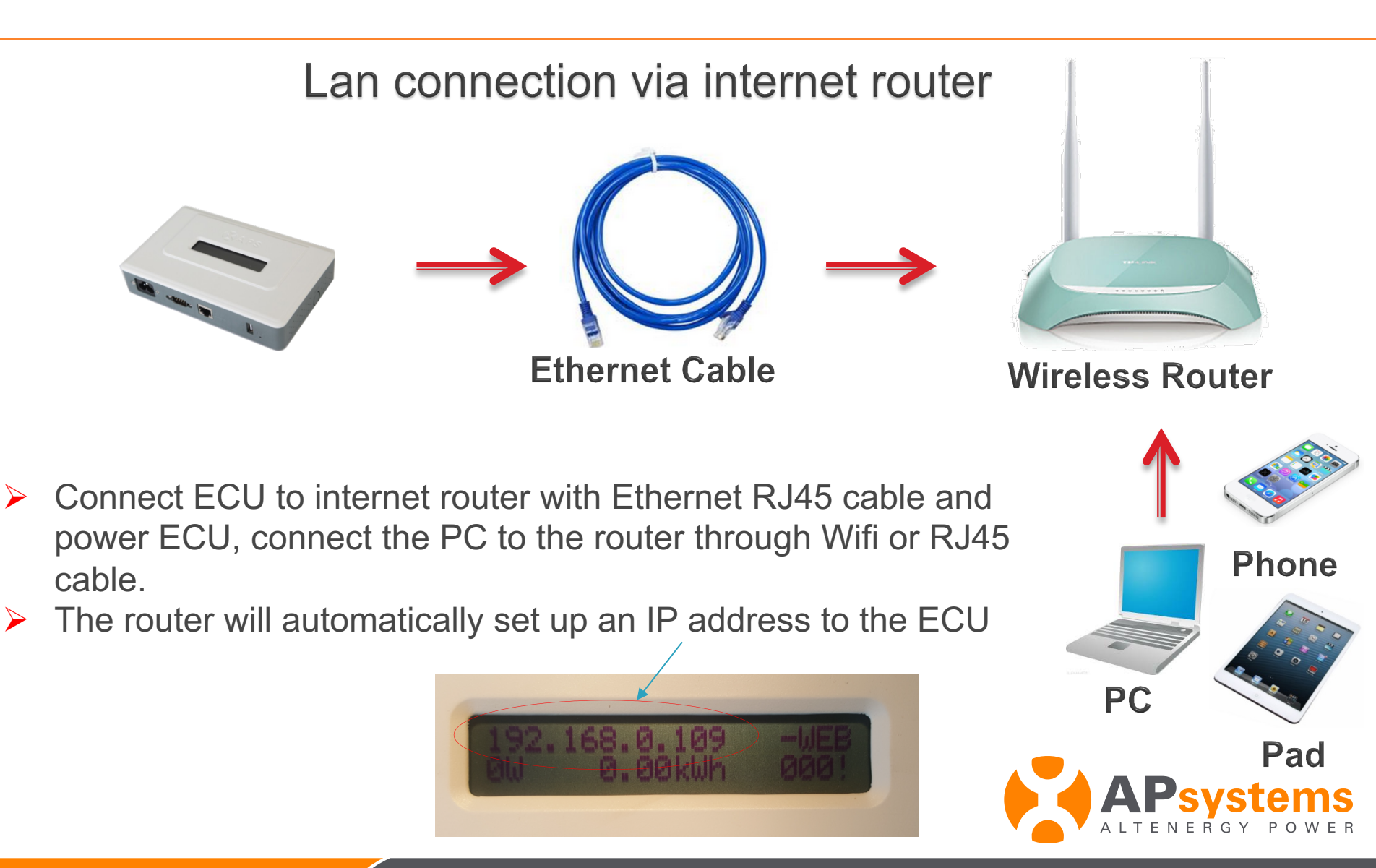

#### Check the IP address

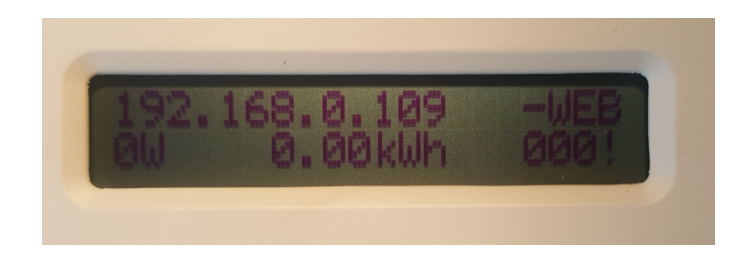

#### The IP address must not be 60.190.131.228 or 192.168.131.228 If it is, that means the ECU is not connected to the router

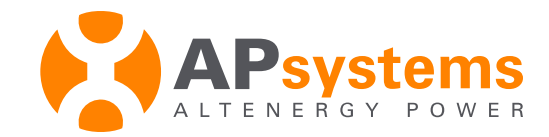

Option 2 : only V4

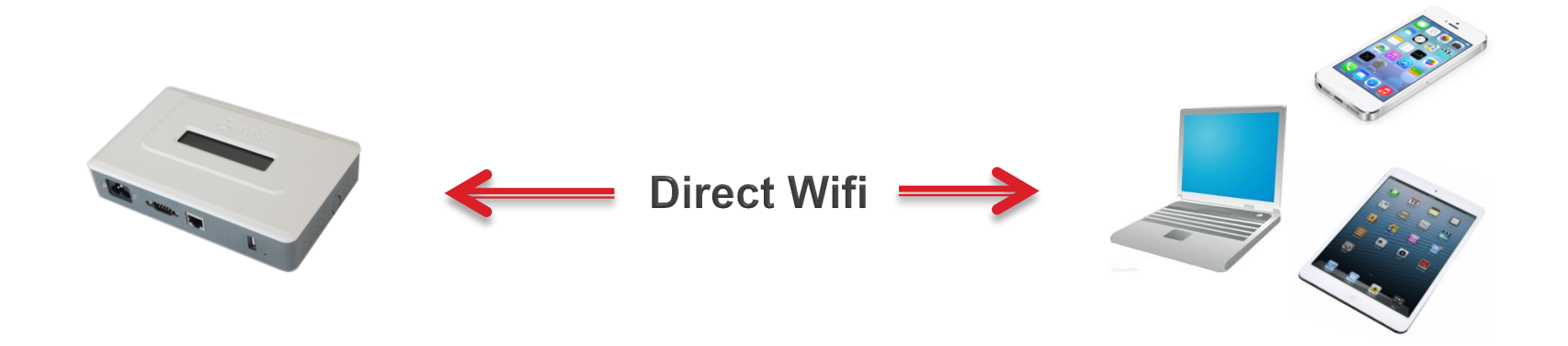

Power ECU, select Wifi network ECU-WIFI\_XXXX with your computer or smartphone, click on "connect automatically" and then click on "connect" No password requested

then your device is connected to the ECU through Wifi

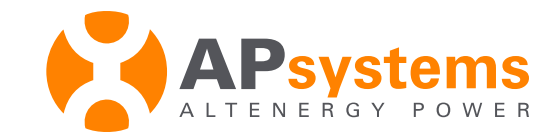

# 2 - Connect to the ECU local interface

#### 1 : ECU local interface ECU-3 V3

#### 2 : ECU local interface ECU-3 V4

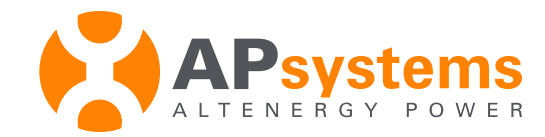

### 1 - ECU-3 V3

#### enter the IP address of the ECU in the internet browser

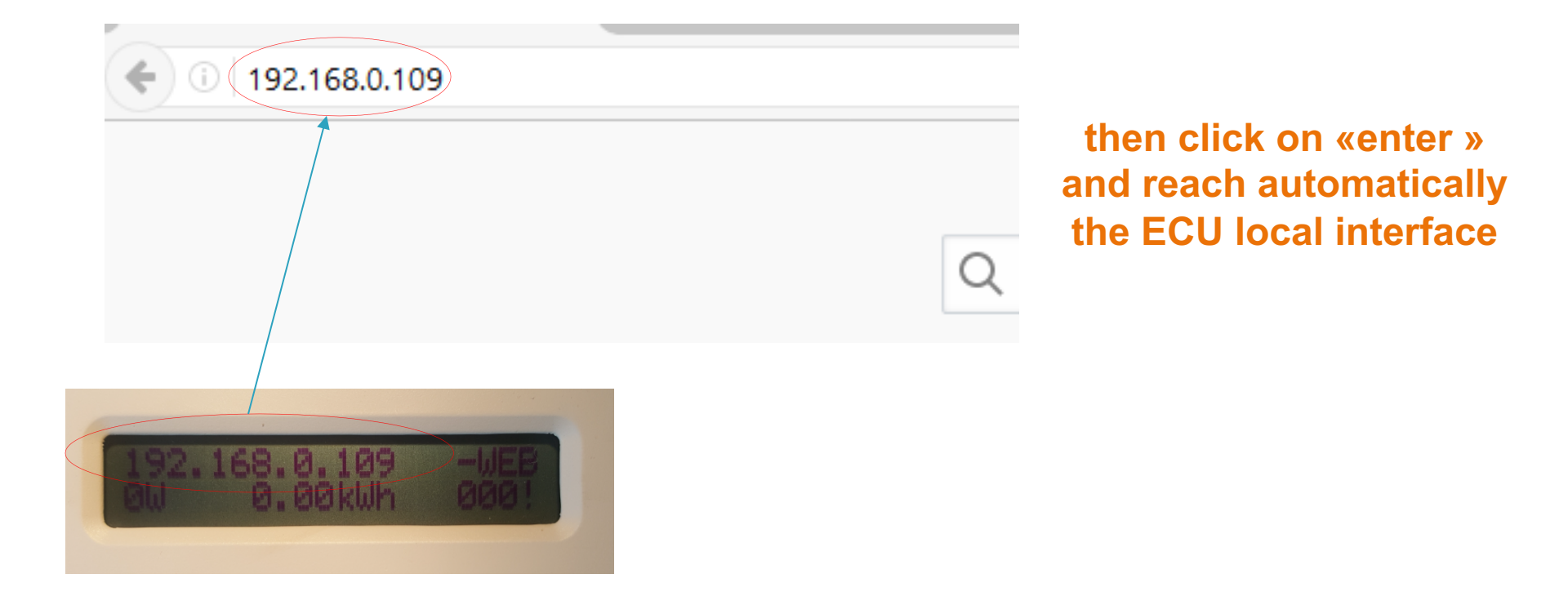

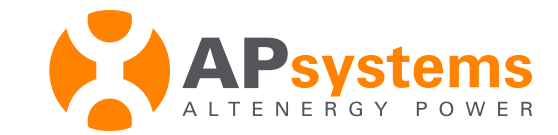

# Input UID number of Microinverter

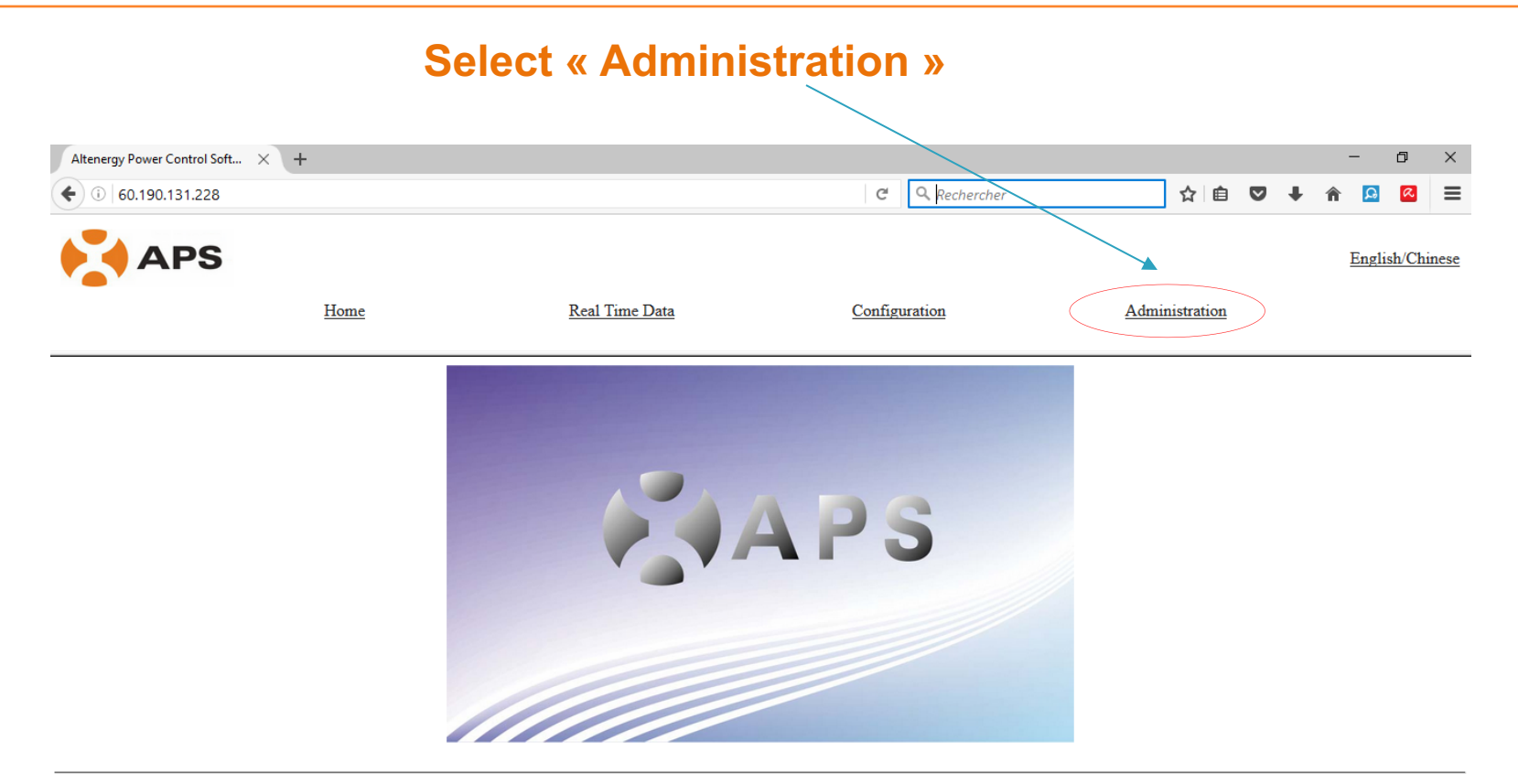

©2011 Altenergy Power System Inc.

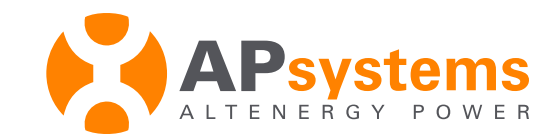

# Microinverter UID

It is a 12 digits ID located on a label sticked on the front of the ECU case.

UID helps to identify each microinverter and his version :

- starting with 404 -> YC500
- starting with 501 -> YC1000

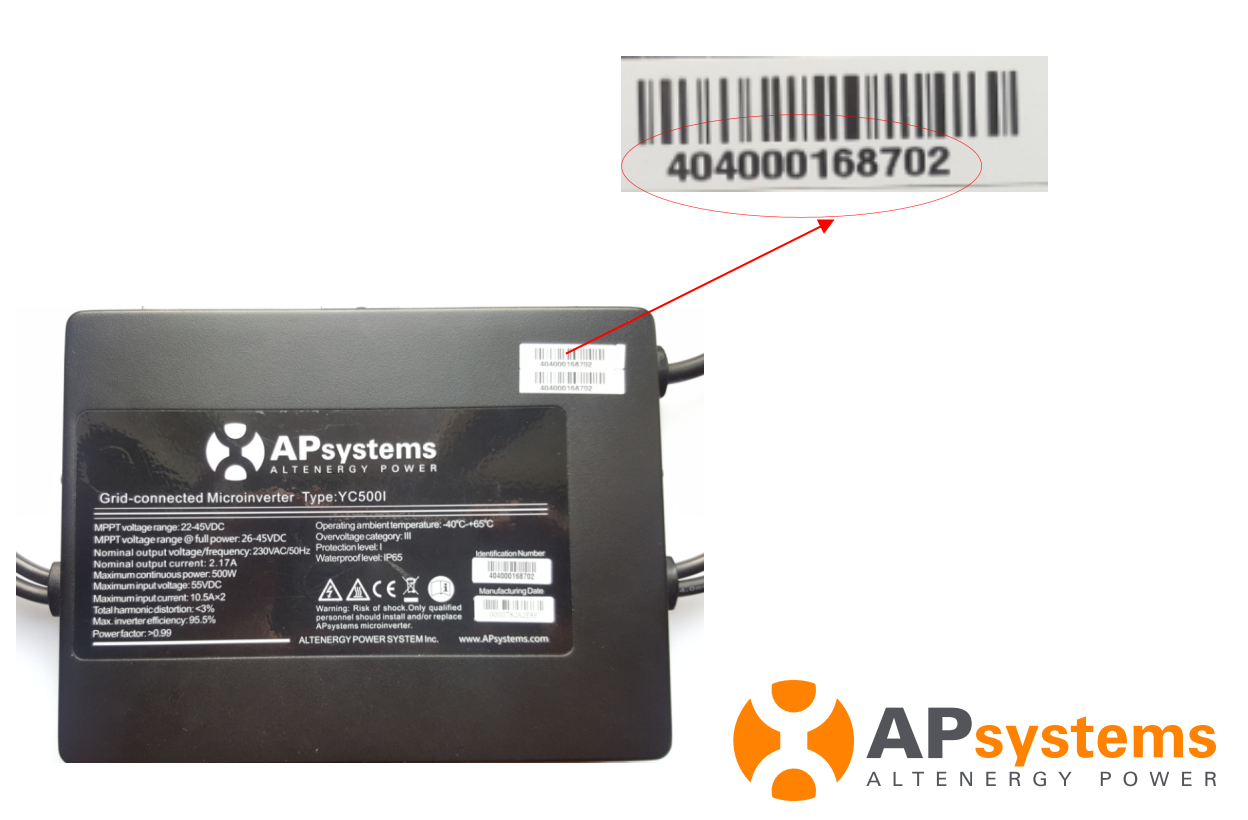

# Input UID number of Microinverter

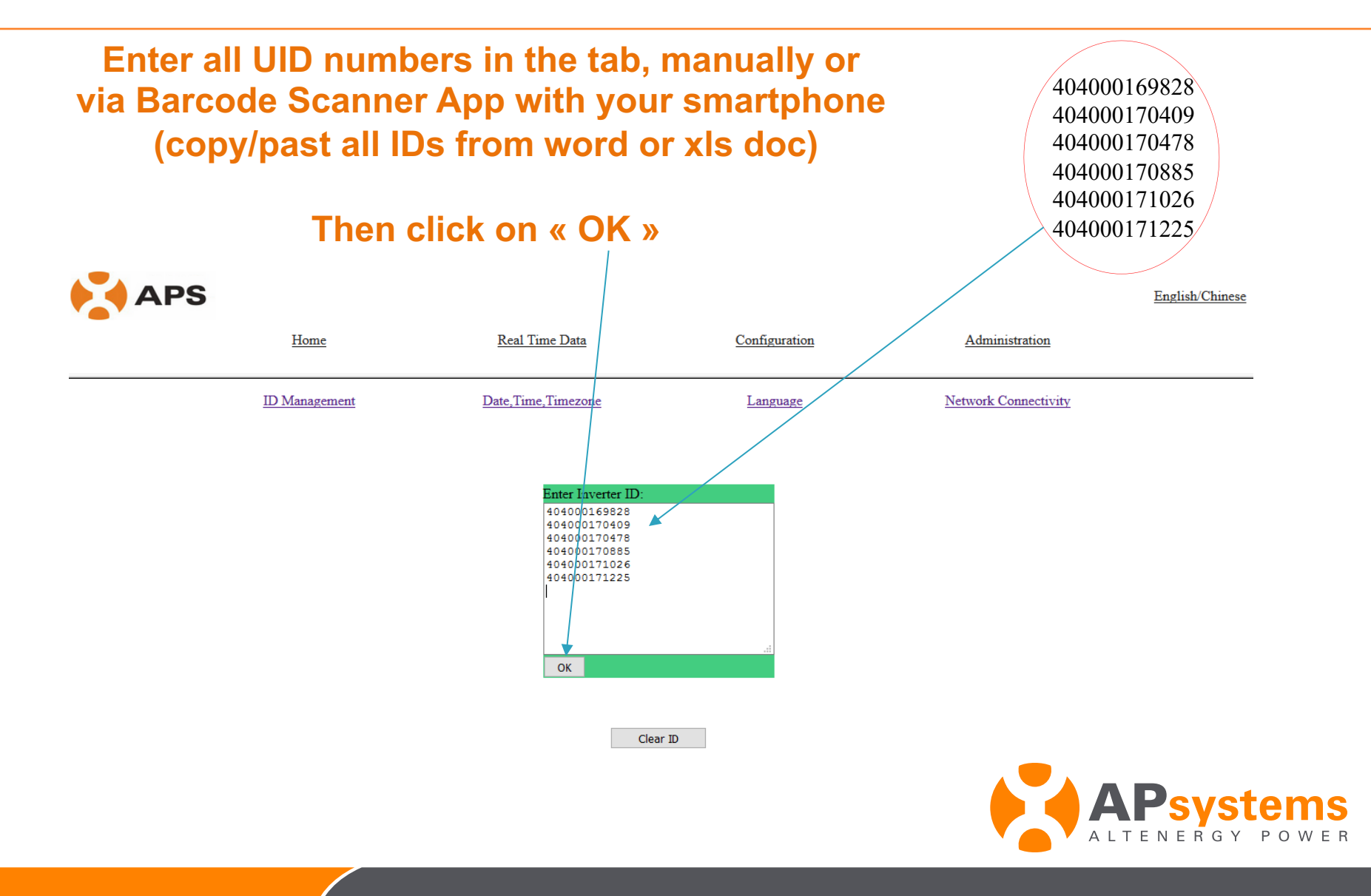

# Input UID number of Microinverter

#### ID numbers are set up

| APS |               |                       |               |                      | English/Chinese |
|-----|---------------|-----------------------|---------------|----------------------|-----------------|
|     | Home          | <u>Real Time Data</u> | Configuration | Administration       |                 |
|     | ID Management | Date, Time, Timezone  | Language      | Network Connectivity |                 |
|     |               | total:6               | 28            |                      |                 |
|     |               | 404000198             | 25            |                      |                 |
|     |               | 4040001704            | 26            |                      |                 |
|     |               | 4040001708            | 78<br>85      |                      |                 |
|     |               |                       |               |                      |                 |

©2013 Altenergy Power System Inc.

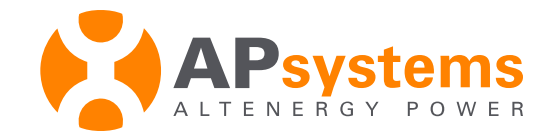

# Set up Time zone

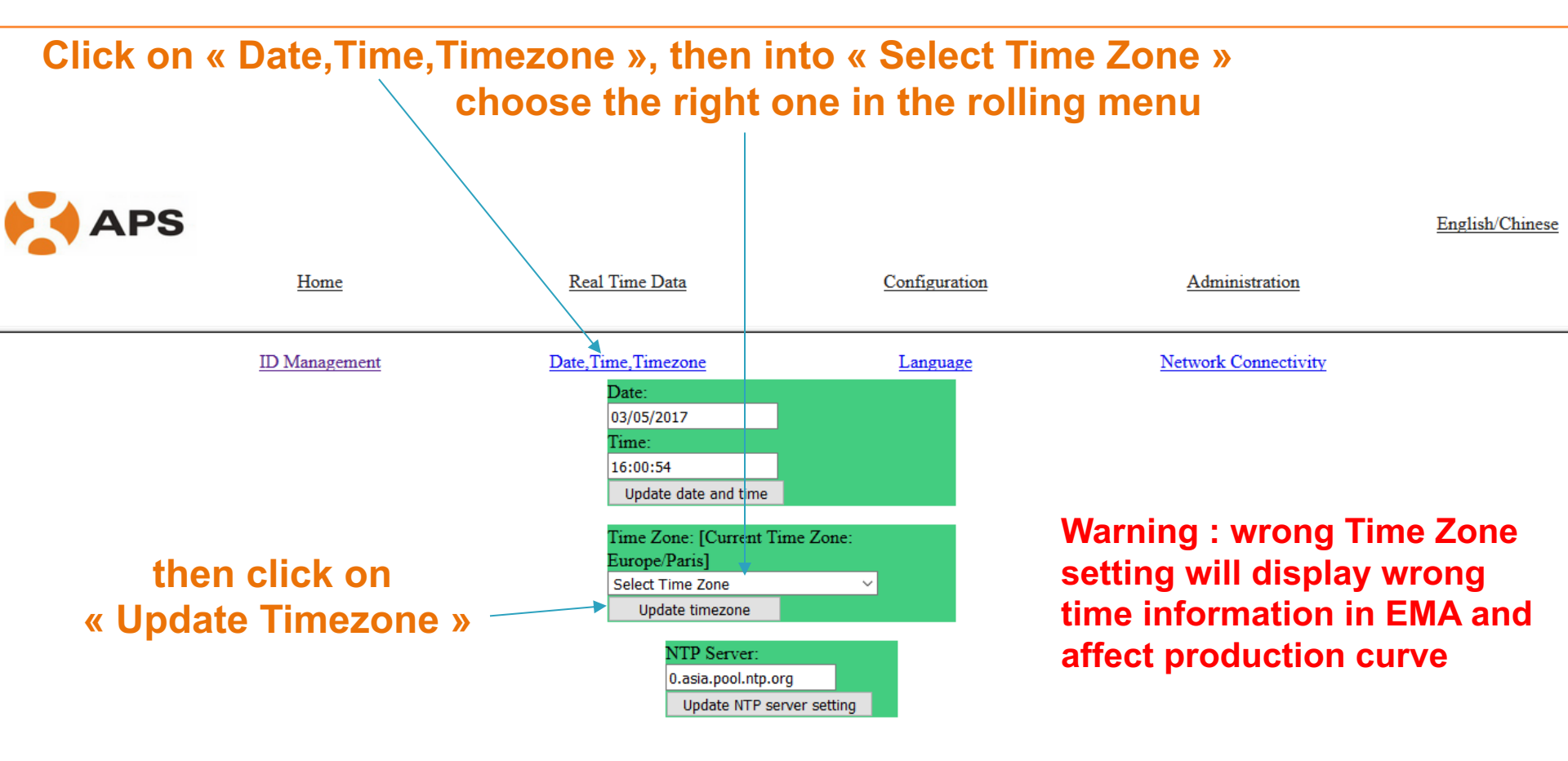

©2013 Altenergy Power System Inc.

#### **ECU configuration is completed**

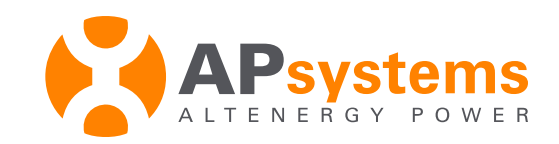

#### 2 - ECU-3 V4

enter IP address displayed in ECU screen into the internet browser :

"L" if connected through internet router or direct LAN to the computer "W" if connected through WiFi to the computer

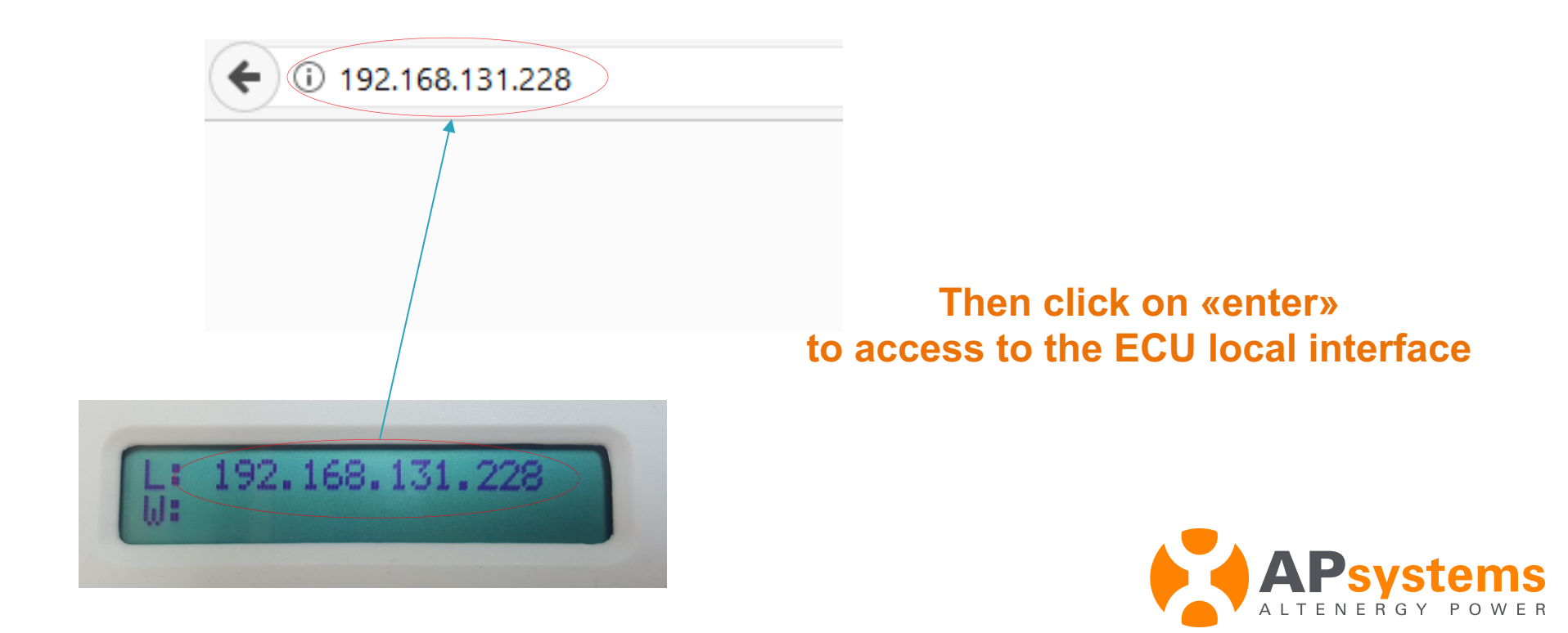

### Input ID number of Microinverter

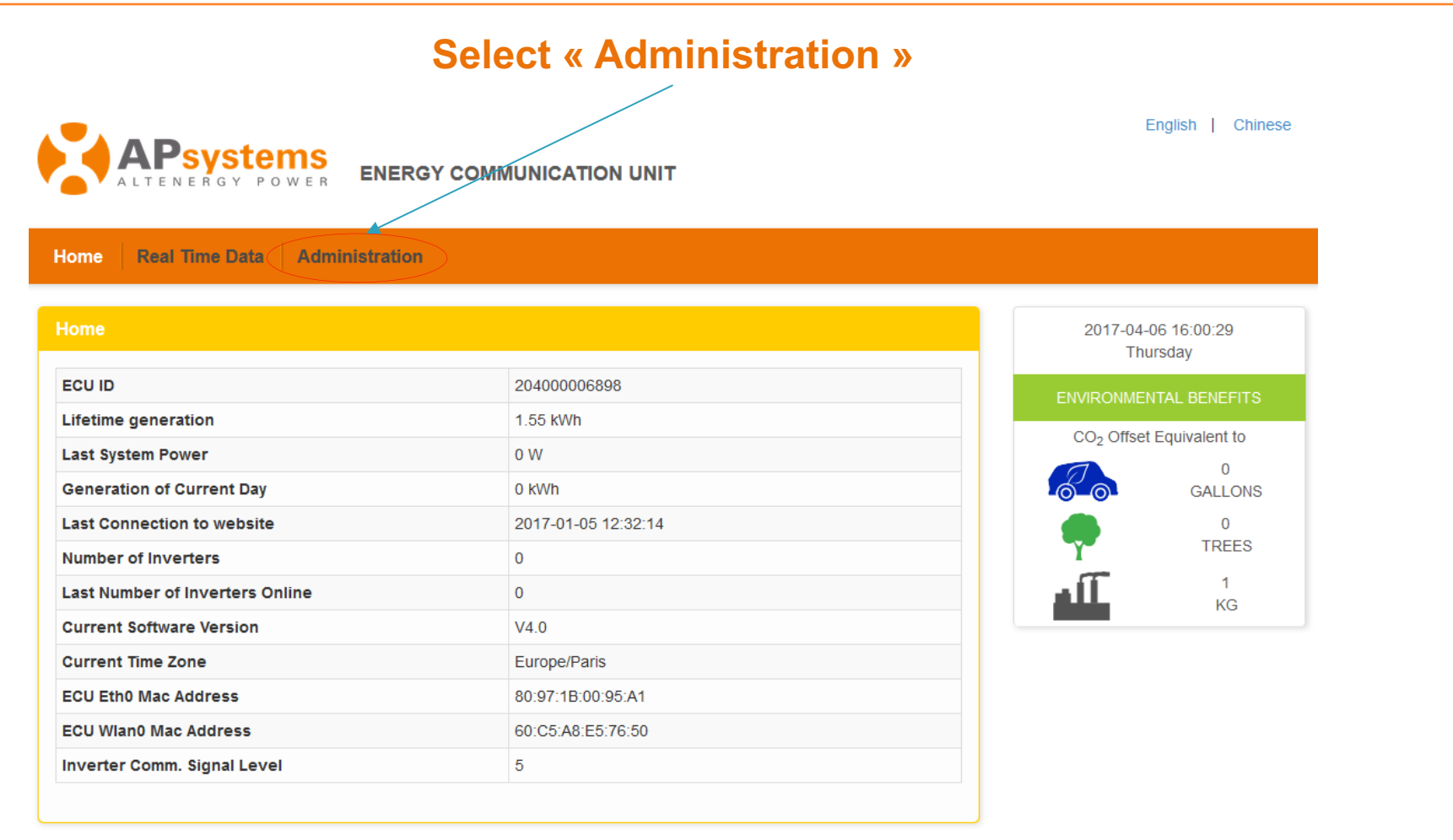

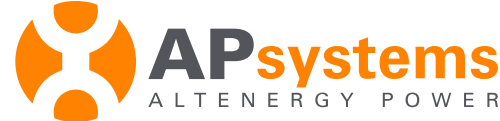

# Input ID number of Microinverter

Enter all UID numbers in the tab, manually or via Barcode Scanner App with your smartphone (copy/past all IDs from word or xls doc)

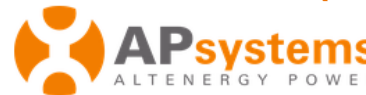

ENERGY COMMUNICATION UNIT

Home **Real Time Data** Administration **ID Management** Date. Time. Time Zone Language Then click on Network Connectivity 404000169828 « Update» 404000170409 WLAN 404000170478 404000170885 Firmware Update 404000171026 404000171225/ Update Clear ID

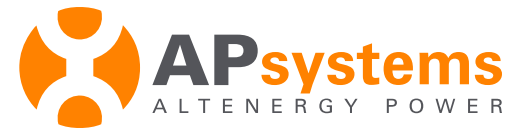

English | Chinese

# Input ID number of Microinverter

| ID numbers are set up              |                                                                                              |     |  |  |  |  |
|------------------------------------|----------------------------------------------------------------------------------------------|-----|--|--|--|--|
| ENERGY COMMUNICATION UNIT          |                                                                                              |     |  |  |  |  |
| Home Real Time Data Administration |                                                                                              |     |  |  |  |  |
| ID Management                      |                                                                                              |     |  |  |  |  |
| ID updated successfully ! Total: 6 | 404000169828<br>404000170409<br>404000170478<br>404000170885<br>404000171026<br>404000171225 | .:: |  |  |  |  |
|                                    | Update Clear ID                                                                              |     |  |  |  |  |

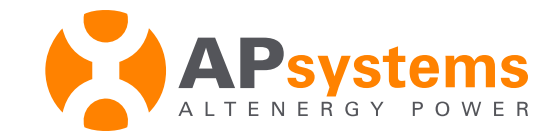

# Set up Time zone

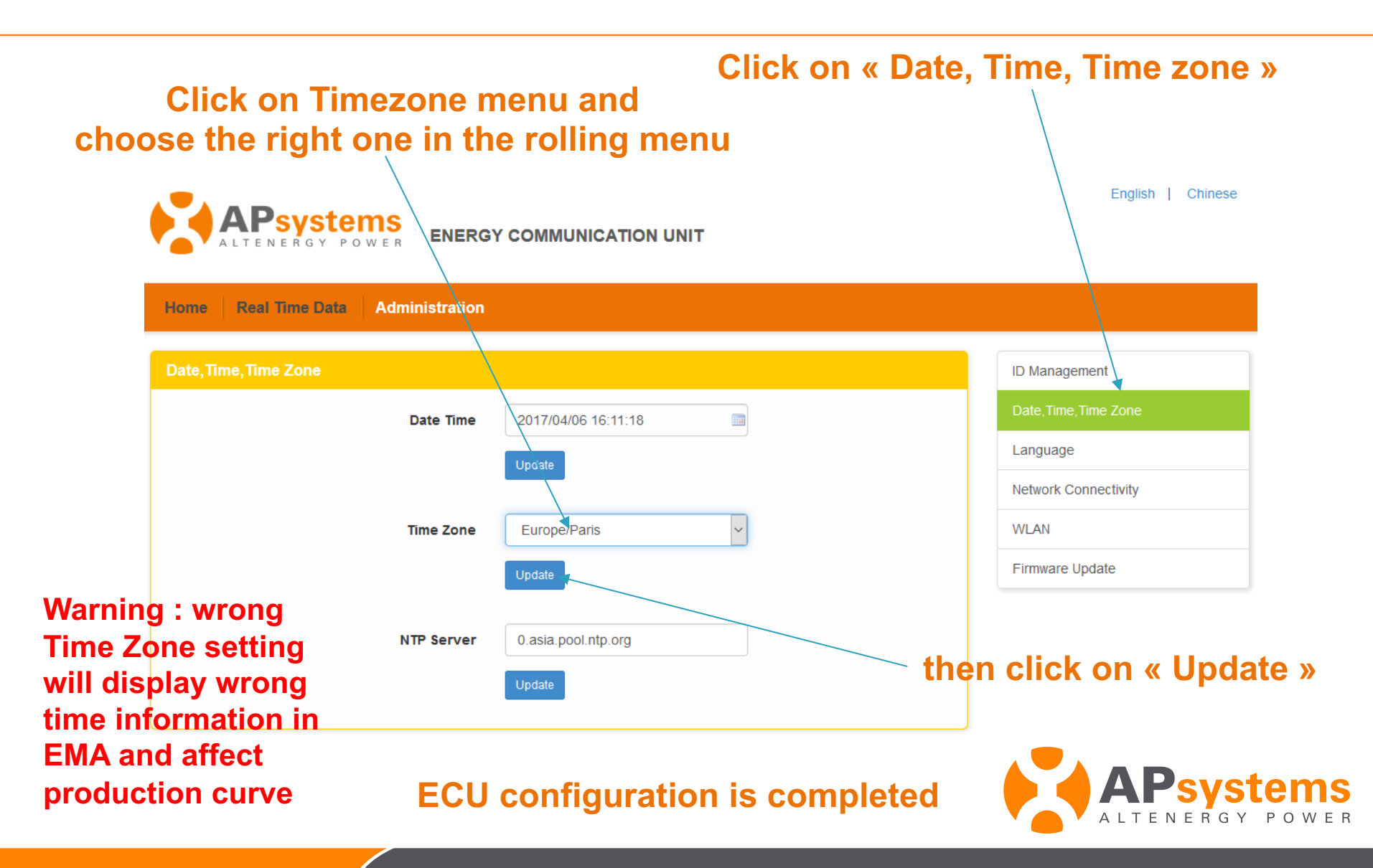

# WiFi connection to router (optionnal)

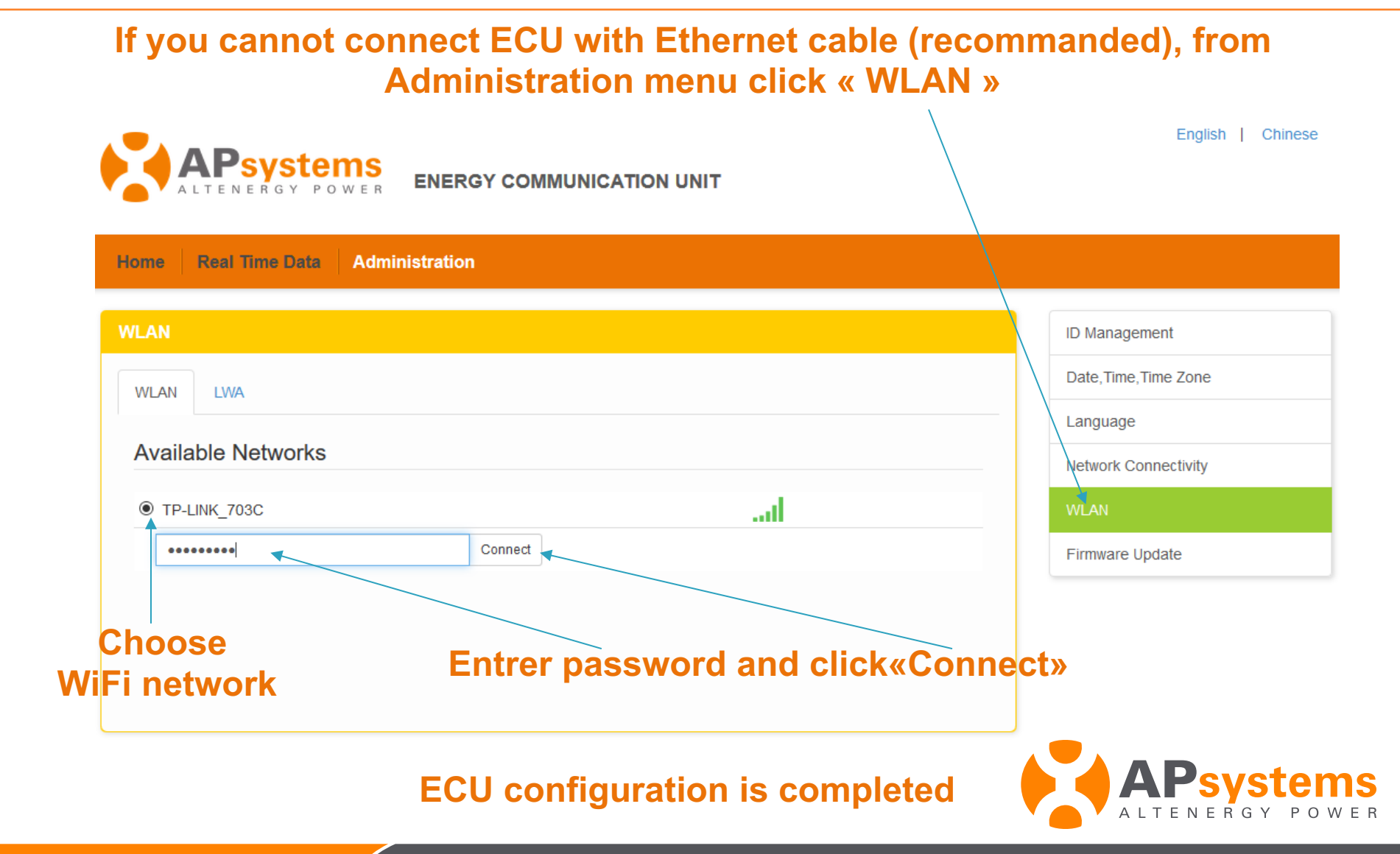

## ECU Screen

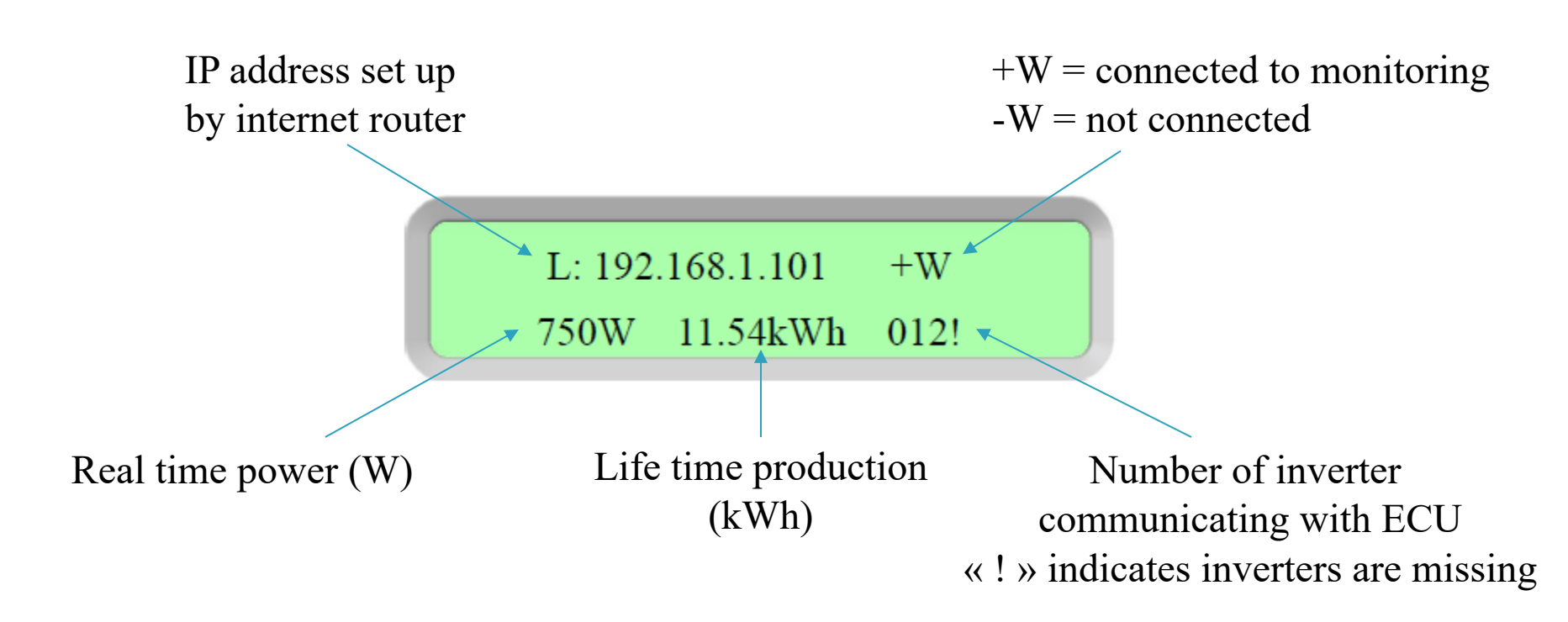

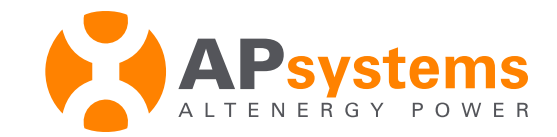

# How to fix connection issues

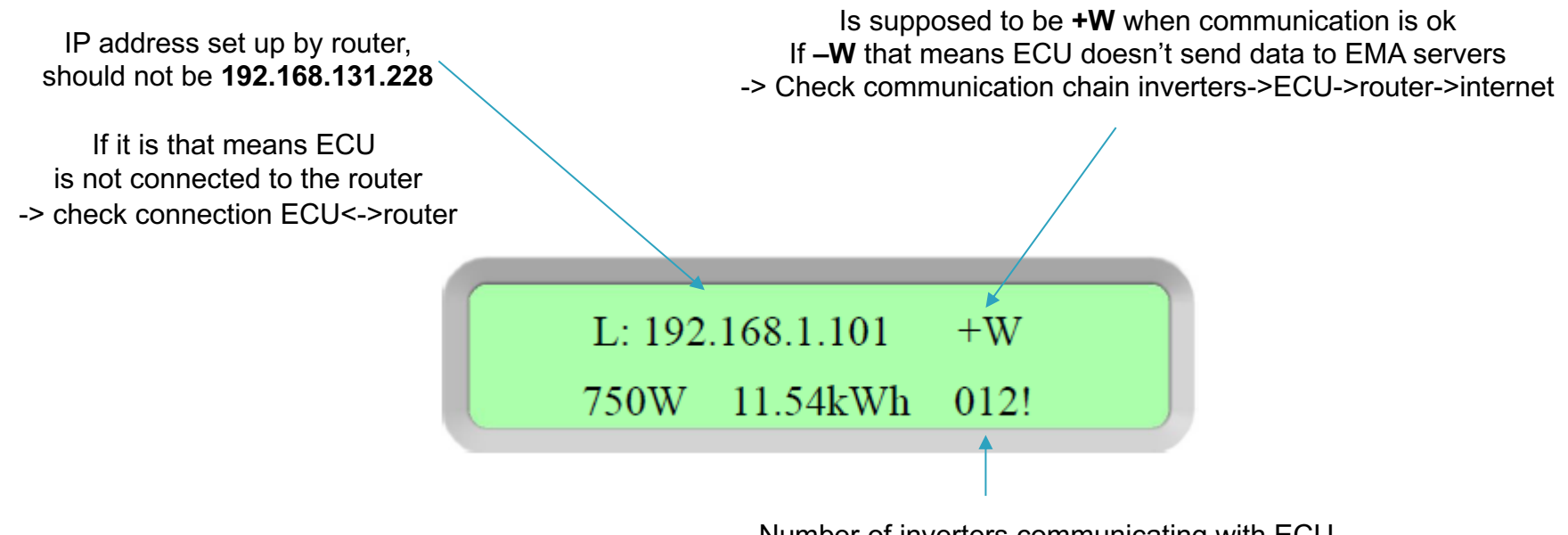

Number of inverters communicating with ECU If 000!

-> check inverters ID have been entered into ECU

- -> check inverter ID are the right ones
- -> check zigbee or PLC communication (ECU<->micros)

If IP address is ok. number of inverters communicating with ECU is not 000! And ECU displays -WEB : -> check router internet connection

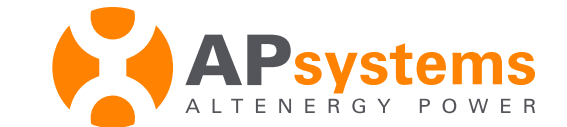

-> check internet access through the router